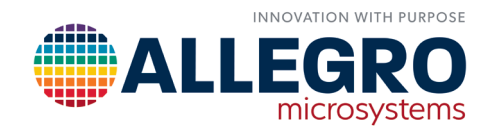

## A31315 DLL PROGRAMMING USING MATLAB ON WINDOWS OS

By Vijay Peddoju Allegro MicroSystems

## INTRODUCTION

This application note describes procedures for programming the A31315 DLL using MATLAB on Windows OS.

### Hardware Required

- Sensor Test Kit: ASEK-20
- Daughter board: TED-0002820
- Granddaughter board, either:

□ TED-0002931 for 8-pin SOIC (single-die version); or

□ TED-0002932 for 14-pin TSSOP (dual-die version)

- Sensor: A31315 device with the option for SENT/PWM or analog signal output
- PC with USB connection

## PROCEDURE

When setting certain parameters in the MATLAB program, it is helpful to know certain application-specific and A31315 device-specific information, such as output mode (analog, SENT/PWM) and axis selection (XY, XZ).

Perform each portion of this procedure in order:

- 1. Check/Update the ASEK-20 firmware.
- 2. Download the A31315 DLL.
- 3. Check the hardware connections.
- 4. Program the device using MATLAB.

#### Check/Update ASEK-20 Firmware

The firmware on the ASEK-20 must be compatible with the software on the A31315. This may not be the case, even if the products were purchased together. Check for firmware/software updates and download the latest firmware/software as provided in this section.

1. If not already registered, create an account at <u>https://registration.allegromicro.com/login</u>.

LOGIN TO YOUR ACCOUNT

and understand our Privacy Notice.

- 2. Login to https://registration.allegromicro.com/login.
  - A. Enter your email/username and click "login"

Email/Username
By using this Portal, you agree to follow and be bound by the Allegro
Software License Agreement and you acknowledge that you have read

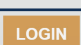

B. In the "Select Account" field, select "Allegro Software"; then enter your password and click "login".

| LOGIN TO YOUR ACCOUNT |       |
|-----------------------|-------|
| Select Account        |       |
| Allegro Software      | ~     |
| Password              |       |
|                       |       |
| □ Remember me         | LOGIN |
| Earget Password?      |       |

3. Click on "Find a Part".

D. LLC.

My Dashboard
My Registered Parts
FIND A PART

4. In the "Select By Part Number" field, type "ASEK-20", then click "View".

| Part Lisi             | ing                 |                                        |      |  |
|-----------------------|---------------------|----------------------------------------|------|--|
| Select by Part Number |                     |                                        |      |  |
| ASEK-2                | 0                   |                                        |      |  |
| Part Numbers          |                     |                                        |      |  |
| Part No.              | Category            | Subcategory                            |      |  |
| ASEK-<br>20           | Hardware<br>Support | Allegro Sensor Evaluation Kit<br>Tools | VIEW |  |

5. Download the most recent version of the "Firmware Updater Application" file (ZIP file).

| Versions    |                                      |                                                |          |
|-------------|--------------------------------------|------------------------------------------------|----------|
| Version 165 |                                      |                                                |          |
| os          | Distribution                         | File                                           |          |
| Windows     | Firmware<br>Updater<br>Application   | ASEK-20<br>Firmware<br>Updater<br>V165.1.0.zip | DOWNLOAD |
| N/A         | Firmware<br>Updater<br>Documentation | ASEK-20<br>Firmware<br>Updater.pdf             | DOWNLOAD |

6. Extract the downloaded files and run the Firmware Updater Application (EXE file).

| Allegro.Support.dll                 |
|-------------------------------------|
| ASEK-20 Firmware Updater.exe        |
| ASEK-20 Firmware Updater.exe.config |
| asek20_image.bin                    |
| fte_asek20_image.hex                |

7. The current firmware version will be shown on the Firmware Updater Application GUI. If the "Current Firmware Version" is not sufficient, click "Update Firmware".

| File Setup Help |                                      |
|-----------------|--------------------------------------|
| COM Port: COM4  | ✓ Refresh                            |
| Update Firmware | Current Firmware Version: 163.10.3.1 |

# Download A31315 DLL and Programming Application

Download the A31315 DLL (and programming application, if needed) from the Allegro MicroSystems website as follows:

- 8. Log in to <u>https://registration.allegromicro.com/login</u>, and navigate to the "Available Parts" as provided in Step 1 through Step 3 in "Check/Update ASEK-20 Firmware".
- 9. In the "Select By Part Number" field, type "A31315", then click "View".

Part Listing

| Select by Part Number |                  |                           |      |
|-----------------------|------------------|---------------------------|------|
| A31315                |                  |                           |      |
| Part Numbers          |                  |                           |      |
| Part No.              | Category         | Subcategory               |      |
| A31315                | Position Sensors | 3DMAG Position Sensor ICs | VIEW |
| A31315PV              | Custom Parts     | All Custom Parts          | VIEW |

10. Download the most recent version of the "Command Library" file (ZIP file); if not already installed, also download the "Programming Application" file (ZIP file).

| Versions       |                                 |                                                       |          |
|----------------|---------------------------------|-------------------------------------------------------|----------|
| Version V1.3.0 |                                 |                                                       |          |
| os             | Distribution                    | File                                                  |          |
| Windows        | Programming<br>Application      | Allegro A31315<br>Samples<br>Programmer<br>V1.3.0.zip | DOWNLOAD |
| Windows        | Command<br>Library<br>(C#/.NET) | Allegro A31315<br>Libraries<br>V1.3.0.zip             | DOWNLOAD |

- 11. Extract and save the files:
  - □ Save the DLL files to the location on the PC where the MATLAB script files will be stored.

AN296260 MCO-0001238 P0168

#### **Check Hardware Connections**

- 12. Ensure the granddaughter board is applied to the daughter board in the correct orientation:
  - □ When the sensor is being inserted into the socket, the round mark that indicates Pin 1 must be oriented to the top left corner and the writing on both boards must be aligned in the same orientation (otherwise the boards will not connect).
  - □ If the orientation of the device is incorrect, an ASEK error will be shown in the command prompt section of MATLAB while running the MATLAB program; however, this will not damage the device.
  - □ Do not unplug the daughter or granddaughter board from the ASEK-20 while it is powered.

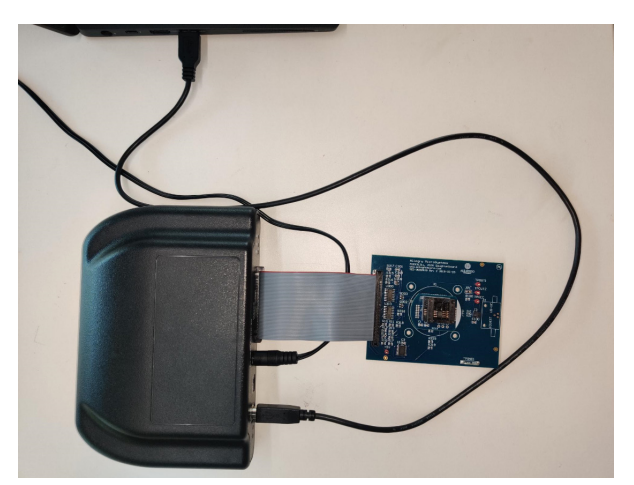

Figure 1: Hardware setup.

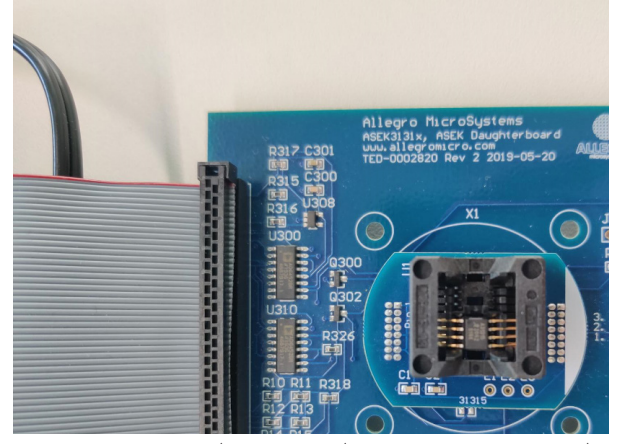

Figure 2: Daughter board (TED-0002820) and granddaughter board (TED-0002932, shown here).

#### Program the Device Using MATLAB

- 13. Before running the MATLAB script:
  - A. Copy the code on the following pages into a MATLAB script in the same folder as the DLL files. (The full MATLAB code is also included as an appendix following these instructions.)
  - B. Set the COM port in the script. (Use either the device manager or the MATLAB "seriallist" command to find the COM port).
- 14. Connect the ASEK-20 with a USB cable to a Windows PC.
- 15. Power the ASEK-20 with a 5 V power supply.
- 16. Initialize setup as follows:
  - A. Select the communication method.
  - B. Select the A31315 socket option.
  - C. Select the used COM port.

| % Compare to chausage the A21215 DLL communication                                                                                                    |         |
|----------------------------------------------------------------------------------------------------|---------|
| % Script to showcase the ASISIS DEL communication                                                                                                    |         |
| % Author: Vijay Peddoju                                                                                                    |         |
| % Co-Author: Till Ostermann                                                                                                    |         |
| % Date: 2021-5-14                                                                                                    |         |
| % Software prerequisites:                                                                                                    |         |
| % - Matlab (tested with R2020a)                                                                                                    |         |
| % - requires the Windows Command Library V0.7.1 or higher (download via                                                                                                    |         |
| % registration.allegromicro.com after registration)                                                                                                    |         |
| % - ASEK20.dll, ASEKBase.dll and ASEK20 A31315.dll files need to be access                                                                                                    | ible    |
| % Hardware prerequisites:                                                                                                    |         |
| % - ASEK20 with a firmware 164.10.3.1 or latest version(firmware updater de                                                                                                    | ownload |
| % available via registration.allegromicro.com after registration)                                                                                                    |         |
| % - Connected TED-0002820 daughter board                                                                                                    |         |
| % - Connected A31315 device (using grand daughter board)                                                                                                    |         |
| % ASEK Initialization: might need to close Matlab and restart in case of a                                                                                                    | ny      |
| %failure                                                                                                    |         |
|                                                                                                    |         |
|                                                                                                    |         |
| close; clear; clc;                                                                                                    |         |
| close; clear; clc;                                                                                                    |         |
| <pre>close; clear; clc;<br/>% User selectable parameters</pre>                                                                                                    |         |
| <pre>close; clear; clc;<br/>% User selectable parameters<br/>% The user can choose the communication method to the A31315 device. There</pre>                                                                                                    |         |
| <pre>close; clear; clc;<br/>% User selectable parameters<br/>% The user can choose the communication method to the A31315 device. There<br/>% are two ways to communicate with the device:</pre>                                                                                                    |         |
| <pre>close; clear; clc;<br/>% User selectable parameters<br/>% The user can choose the communication method to the A31315 device. There<br/>% are two ways to communicate with the device:<br/>% Over voltage and over drive</pre>                                                                                                    |         |
| <pre>close; clear; clc;<br/>% User selectable parameters<br/>% The user can choose the communication method to the A31315 device. There<br/>% are two ways to communicate with the device:<br/>% Over voltage and over drive</pre>                                                                                                    |         |
| <pre>close; clear; clc;<br/>% User selectable parameters<br/>% The user can choose the communication method to the A31315 device. There<br/>% are two ways to communicate with the device:<br/>% Over voltage and over drive<br/>%% ASEK initialization</pre>                                                                                                    |         |
| <pre>close; clear; clc;<br/>% User selectable parameters<br/>% The user can choose the communication method to the A31315 device. There<br/>% are two ways to communicate with the device:<br/>% Over voltage and over drive<br/>%% ASEK initialization</pre>                                                                                                    |         |
| <pre>close; clear; clc;<br/>% User selectable parameters<br/>% The user can choose the communication method to the A31315 device. There<br/>% are two ways to communicate with the device:<br/>% Over voltage and over drive<br/>%% ASEK initialization<br/>ASEK20 = NET.addAssembly([which('ASEK20_A31315.dll')]);</pre>                                                                                                    |         |
| <pre>close; clear; clc;<br/>% User selectable parameters<br/>% The user can choose the communication method to the A31315 device. There<br/>% are two ways to communicate with the device:<br/>% Over voltage and over drive<br/>%% ASEK initialization<br/>ASEK20 = NET.addAssembly([which('ASEK20_A31315.dll')]);<br/>A31315 = ASEK20.AssemblyHandle.CreateInstance( 'Allegro.ASEK.ASEK20_A31315</pre>                                                                                                    | ');     |
| <pre>close; clear; clc;<br/>% User selectable parameters<br/>% The user can choose the communication method to the A31315 device. There<br/>% are two ways to communicate with the device:<br/>% Over voltage and over drive<br/>%% ASEK initialization<br/>ASEK20 = NET.addAssembly( [which('ASEK20_A31315.dll')] );<br/>A31315 = ASEK20.AssemblyHandle.CreateInstance( 'Allegro.ASEK.ASEK20_A31315<br/>}</pre>                                                                                                    | ');     |
| <pre>close; clear; clc;<br/>% User selectable parameters<br/>% The user can choose the communication method to the A31315 device. There<br/>% are two ways to communicate with the device:<br/>% Over voltage and over drive<br/>%% ASEK initialization<br/>ASEK20 = NET.addAssembly( [which('ASEK20_A31315.dll')] );<br/>A31315 = ASEK20.AssemblyHandle.CreateInstance( 'Allegro.ASEK.ASEK20_A31315<br/>%seriallist function shows a list with available COM-Ports</pre>                                                                                                    | ');     |
| <pre>close; clear; clc;<br/>% User selectable parameters<br/>% The user can choose the communication method to the A31315 device. There<br/>% are two ways to communicate with the device:<br/>% Over voltage and over drive<br/>%% ASEK initialization<br/>ASEK20 = NET.addAssembly([which('ASEK20_A31315.dll')] );<br/>A31315 = ASEK20.AssemblyHandle.CreateInstance( 'Allegro.ASEK.ASEK20_A31315<br/>%seriallist function shows a list with available COM-Ports</pre>                                                                                                    | ');     |
| <pre>close; clear; clc;<br/>% User selectable parameters<br/>% The user can choose the communication method to the A31315 device. There<br/>% are two ways to communicate with the device:<br/>% Over voltage and over drive<br/>%% ASEK initialization<br/>ASEK20 = NET.addAssembly( [which('ASEK20_A31315.dll')] );<br/>A31315 = ASEK20.AssemblyHandle.CreateInstance( 'Allegro.ASEK.ASEK20_A31315<br/>%seriallist function shows a list with available COM-Ports<br/>ASEK_com = 'COMxx';</pre>                                                                              | ');     |
| <pre>close; clear; clc;<br/>% User selectable parameters<br/>% The user can choose the communication method to the A31315 device. There<br/>% are two ways to communicate with the device:<br/>% Over voltage and over drive<br/>%% ASEK initialization<br/>ASEK20 = NET.addAssembly([which('ASEK20_A31315.dll')] );<br/>A31315 = ASEK20.AssemblyHandle.CreateInstance( 'Allegro.ASEK.ASEK20_A31315<br/>%seriallist function shows a list with available COM-Ports<br/>ASEK_com = 'COMxx';<br/>A31315.SetCommunicationPort(ASEK_com); % Set Port where ASEK is connected</pre> | ');     |

17. Set up the proper protocol for communication between the ASEK-20 and the A31315 by specifying the relevant parameters. In this example code, Manchester communication between the ASEK-20 and the A31315 has been configured with support for the analog output mode. In the case of a long wire harness or a large capacitance on V<sub>out</sub>, it can be beneficial to reduce the Manchester communication speed. The minimum available speed is 4000 (bit/s).

```
% Setup the device with the proper protocol for communication
A31315.IsAnalogOutput = true;
A31315.SetNumberOfDie(1);
A31315.CommunicationEnableMethod = 3; % 0 = overvoltage, 3 = overdrive
A31315.CommunicationEnableVoltage = 10.300;
A31315.SetManchesterHighVoltage(4);
A31315.SetManchesterLowVoltage(9.3);
A31315.SetManchesterLowVoltage(0.3);
A31315.SetManchesterInputSamplingThreshold(1.5);
A31315.SetManchesterCommunicationSpeed(4000);
A31315.SetVcc(5.0, hex2dec('86'), hex2dec('8298A6B6'));
disp( ['Init TED-0002820 and A31315 successful. Connected on connected via ' ASEK_com '.']);
```

 Read the temperature and angle data from the sensor EEPROM and enable the appropriate output mode (analog of SENT/PWM).

```
%% Measure section
% Read temperature form sensor
temp = (double(A31315.ReadPartialRegister(Allegro.ASEK.MemoryAccessType.primary,...
hex2dec('A7'), 31, 16)) / 128) + 25;
% read digital angle output
angle_dig =
double(A31315.ReadPartialRegister(Allegro.ASEK.MemoryAccessType.primary, ...
hex2dec('A7'), 15, 0));
angle_dig_0_360 = angle_dig * 360.0 / (2^16);
% read digital 1D channels
fi_number = fi(0,1,16,15)
fi_number.hex = dec2hex( A31315.Read_volatile_chan_a_16b );
ChanA = fi_number.double*1000 % 1000G device
fi_number.hex = dec2hex( A31315.Read_volatile_chan_b_16b );
ChanB = fi_number.double*1000 % 1000G device
```

19. Read the digital angle value: The "ana\_range\_sel" parameter, which specifies the DAC scaling, depends on the load circuitry. The formula in the code determines the analog angle value from 0 degrees to 360 degrees.

```
%read analog angle output for A31315LOLATR-**-S-AR-10 devices
%Check the device type to set it's output mode.
angle_ana = A31315.ReadOutputVoltage();
vcc_ana = A31315.Read_eeprom_ana_range_sel();
low_clamp_percent = [0 4 5 6 7 8 10 15];
high_clamp_percent = [100 96 95 96 93 92 90 85];
angle_ana_0_360 = (angle_ana - vcc_ana * low_clamp_percent(ana_range_sel+1)/100) / ...
((high_clamp_percent(ana_range_sel+1) - ...
low_clamp_percent(ana_range_sel+1)/100 * vcc_ana ) * 360;
```

20. Read the angle from the sensor and plot a graph in MATLAB.

```
%% Demo, read digital output
angle_out = [];
% Set high speed mode
A31315.HoldCommunicationEnable=true;
for i=1:50
    angle_out(i) =
double(A31315.ReadPartialRegister(Allegro.ASEK.MemoryAccessType.primary, ...
    hex2dec('A7'), 15, 0);
    angle_out(i) = angle_out(i) * 360.0 / (2^16);
    plot(angle_out);
    drawnow
end
% End high speed mode
A31315.HoldCommunicationEnable=false;
```

21. Write to the device by setting the parameters for the output modes (analog or SENT/PWM). For more information regarding these parameters, refer to the datasheet.

```
%% Set analog output mode parameters
% applies only for A31315LOLATR-**-S-AR-10 devices
if true
   A31315.IsAnalogOutput = true;
   A31315.Write_eeprom_ana_range_sel(6) % Refer data sheet for more ranges
   A31315.Write_eeprom_ana_bw_sel(1)
   %15kHz, 1: 30kHz
   A31315.Write_eeprom_bw_sel(0)
end
%% Set SENT/PWM output parameters
% applies only for A31315LOLATR-**-S-SE-10 devices
if true
   A31315.Write_eeprom_dig_out_sel(2)
   A31315.Write_eeprom_dig_out_sel(2)
   % Set frame rate when using SENT (no effect on PWM)
   A31315.Write_eeprom_sent_frame_rate(2)
end
```

- 22. Access the GUI by running the "Allegro A31315 Samples Programmer.exe" file. (If not previously installed, this file was downloaded and extracted in Steps 10 and 11).
- 23. Reprogram the device by loading all parameters from the A31315 GUI to a CSV file.

```
%% Write EEPROM dump to device
if true
     % Adjust the location of a potential CSV file (same as exported from GUI)
     % to upload it with the script to the device.
     % Load EEPROM to a CSV file, only use if the device should be reprogrammed
     % CSV file must have the same format as the csv export from the A31315 GUI
     EEP = readtable([pwd '\EEP_31315.csv']);
     % Set high speed mode
     A31315.HoldCommunicationEnable=true;
     %Parameters in Registry 0x15,0x3c,0x3D,0x3E, 0x3F
%which are not included in the present DLL, hence not programmable
     N = { 'chan_a_dis', 'chan_b_dis', 'chan_orthog', ...
    'spare_0x15', 'spare_0x21', 'spare_0x3b', 'spare_0x3c', 'spare_0x3d', ...
    'spare_0x3e', 'spare_0x3f'};
     % Program EEPROM to device
     for idx = 1:length(EEP.Var1)
          if ~(stromp(EEP.Var1(idx},N))
A31315.(['Write_eeprom_' EEP.Var1{idx}])(EEP.Var2(idx));
disp([ 'Program: ' EEP.Var1{idx} ])
          else
               disp([ 'Not program: ' EEP.Var1{idx} ])
               continue
          end
     end
    % End high speed mode
     A31315.HoldCommunicationEnable=false;
 end
```

24. Read the parameters that are to be reprogrammed and change their values as needed.

```
%% Read write partial registers and re-program the parameters by changing their value
if true
    % For reading full register
    % example: A31315.ReadMemory(A31315.MemoryAccessType_Primary, hex2dec('37'))
    % For reading partial register
    Angle_gain = A31315.ReadPartialRegister(A31315.MemoryAccessType_Primary, hex2dec('33'), ...
        15,0);
    % Write ang_gain (default 1), To be checked again
    % read first old value
    ang_gain = fi(1,0,16, 10);
    ang_gain = in(150,40), in(150,40),
ang_gain dec = num2str(A31315.ReadPartialRegister(A31315.MemoryAccessType_Primary, ...
hex2dec('33'), 15,0));
    ang_gain.double=1;
    A31315.WritePartialRegister(A31315.MemoryAccessType_Primary, hex2dec('33'), ...
        str2num( ang_gain.dec ), 15,0)
    A31315.CloseCommunicationPort
end
```

## APPENDIX: FULL MATLAB SOURCE CODE

```
%% Script to showcase the A31315 DLL communication
% Author: Vijay Peddoju
% Co-Author: Till Ostermann
% Date: 2021-5-14
% Software prerequisites:
% - Matlab (tested with R2020a)
% - requires the Windows Command Library V0.7.1 or higher (download via
% registration.allegromicro.com after registration)
% - ASEK20.dll, ASEKBase.dll and ASEK20_A31315.dll files need to be accessible
% Hardware prerequisites:
  - ASEK20 with a firmware > 163.1.0 (firmware updater download available via
% registration.allegromicro.com after registration)
% - Connected TED-0002820 daughter board
  - Connected A31315 device (using grand daughter board)
% (WKUP set to high or lpm_en_c=0) 
% ASEK Initialization: might need to close Matlab and restart in case of a failure
close; clear; clc;
% User selectable parameters
% The user can choose the communication method to the A31315 device. There
% are two ways to communicate with the device:
% Over voltage and over drive
%% ASEK initialization
% Configure ASEK connection
% must explicitly provide full path to DLL on net.addAssembly command
ASEK20 = NET.addAssembly( [which('ASEK20_A31315.dll')] );
A31315 = ASEK20.AssemblyHandle.CreateInstance( 'Allegro.ASEK.ASEK20_A31315' );
% seriallist function shows a list with available COM-Ports
ASEK com = 'COMxx';
A31315.SetCommunicationPort(ASEK com); % Set Port where ASEK is connected
% Setup the device with the proper protocol for communication
% Configure Manchester communication between ASEK-20 and A31312 device
% In case of long wire harnesses or a large capacitance on Vout, it can be
% beneficial to reduce the Manchester communication speed. The minimum
% available is 4000 (bit/s).
A31315.IsAnalogOutput = true;
A31315.SetNumberOfDie(1);
A31315.InitializeDeviceManchester();
A31315.CommunicationEnableMethod = 3; % 0 = overvoltage, 3 = overdrive
A31315.CommunicationEnableVoltage = 10.300;
A31315.SetManchesterHighVoltage(4);
A31315.SetManchesterLowVoltage(0.3);
A31315.ASEK20InternalCapacitor =1;
A31315.SetManchesterInputSamplingThreshold(1.5);
A31315.SetManchesterCommunicationSpeed(4000);
% Unlock and give message for successful unlock
% Set voltage and send unlock code
A31315.SetVcc(5.0, hex2dec('86'), hex2dec('8298A6B6'));
disp( ['Init TED-0002820 and A31315 successful. Connected on connected via ' ASEK_com '.']);
%% Measure section
% Read temperature form sensor
temp = (double(A31315.ReadPartialRegister(Allegro.ASEK.MemoryAccessType.primary,...
    hex2dec('A7'), 31, 16)) / 128) + 25;
% read digital angle output
angle dig =
double(A31315.ReadPartialRegister(Allegro.ASEK.MemoryAccessType.primary, ...
hex2dec('A7'), 15, 0));
angle_dig_0_360 = angle_dig * 360.0 / (2^16);
```

% read digital 1D channels fi\_number = fi(0,1,16,15)
fi\_number.hex = dec2hex( A31315.Read\_volatile\_chan\_a\_16b );
ChanA = fi\_number.double\*1000 % 1000G device fi\_number.hex = dec2hex( A31315.Read\_volatile\_chan\_b\_16b ); ChanB = fi\_number.double\*1000 % 1000G device %read analog angle output for A31315LOLATR-\*\*-S-AR-10 devices %Check the device type to set the device output mode. angle\_ana = A31315.ReadOutputVoltage(); vcc\_ana = A31315.GetVcc(); ana\_range\_sel = A31315.Read\_eeprom\_ana\_range\_sel(); low\_clamp\_percent = [0 4 5 6 7 8 10 15]; high\_clamp\_percent = [100 96 95 96 93 92 90 85]; angle\_ana\_0\_360 = (angle\_ana - vcc\_ana \* low\_clamp\_percent(ana\_range\_sel+1)/100) / ... ((high\_clamp\_percent(ana\_range\_sel+1) - ... low\_clamp\_percent(ana\_range\_sel+1))/100 \* vcc\_ana ) \* 360; %% Demo, read digital output angle\_out = []; % Set high speed mode A31315.HoldCommunicationEnable=true; for i=1:50 angle\_out(i) = double(A31315.ReadPartialRegister(Allegro.ASEK.MemoryAccessType.primary, ... hex2dec('A7'), 15, 0)); angle\_out(i) = angle\_out(i) \* 360.0 / (2^16); plot(angle\_out); drawnow end % End high speed mode A31315.HoldCommunicationEnable=false; %% Set analog output mode parameters % applies only for A31315LOLATR-\*\*-S-AR-10 devices if true A31315.IsAnalogOutput = true; A31315.Write\_eeprom\_ana\_range\_sel(6) % Refer data sheet for more ranges A31315.Write\_eeprom\_ana\_bw\_sel(1) %15kHz, 1: 30kHz A31315.Write\_eeprom\_bw\_sel(0) end %% Set SENT/PWM output parameters % applies only for A31315LOLATR-\*\*-S-SE-10 devices if true A31315.Write\_eeprom\_dig\_out\_sel(2) A31315.Write\_eeprom\_dig\_out\_data\_rate(0) % Set frame rate when using SENT (no effect on PWM) A31315.Write\_eeprom\_sent\_frame\_rate(2) end

```
%% Write EEPROM dump to device
```

```
if true
          % Adjust the location of a potential CSV file (same as exported from GUI)
           % to upload it with the script to the device.
         \% Load EEPROM to a CSV file, only use if the device should be reprogrammed \% CSV file must have the same format as the csv export from the A31315 GUI
          EEP = readtable([pwd '\EEP_31315.csv']);
          % Set high speed mode
          A31315.HoldCommunicationEnable=true;
         %Parameters in Registry 0x15,0x3c,0x3D,0x3E, 0x3F
%which are not included in the present DLL, hence not programmable
         N = {'chan_a_dis', 'chan_b_dis', 'chan_orthog', ...
'spare_0x15', 'spare_0x21', 'spare_0x3b', 'spare_0x3c', 'spare_0x3d', ...
'spare_0x3e', 'spare_0x3f'};
         % Program EEPROM to device
           for idx = 1:length(EEP.Var1)
                    if ~(strcmp(EEP.Var1{idx},N))
A31315.(['Write_eeprom_' EEP.Var1{idx}])(EEP.Var2(idx));
disp([ 'Program: ' EEP.Var1{idx} ])
                     else
                               disp([ 'Not program: ' EEP.Var1{idx} ])
                               continue
                    end
          end
          % End high speed mode
          A31315.HoldCommunicationEnable=false;
end
%% Read write partial registers and re-program the parameters by changing their value
if true
           % For reading full register
           % example: A31315.ReadMemory(A31315.MemoryAccessType_Primary, hex2dec('37'))
          % For reading partial register
          Angle_gain = A31315.ReadPartialRegister(A31315.MemoryAccessType_Primary, hex2dec('33'), ...
                    15,0);
          % Write ang_gain (default 1), To be checked again
          % read first old value
          ang_gain = fi(1,0,16, 10);
          ang_gain = in(15),au (15),au (15),au (15),ang (15),ang (15),ang (15),ang (15),au (15),au 
           ang_gain.double=1;
          A31315.WritePartialRegister(A31315.MemoryAccessType_Primary, hex2dec('33'), ...
          str2num( ang_gain.dec ), 15,0)
A31315.CloseCommunicationPort
 end
```

#### **Revision History**

| Number | Date           | Description     | Responsibility |
|--------|----------------|-----------------|----------------|
| -      | April 26, 2022 | Initial release | Vijay Peddoju  |

#### Copyright 2022, Allegro MicroSystems.

The information contained in this document does not constitute any representation, warranty, assurance, guaranty, or inducement by Allegro to the customer with respect to the subject matter of this document. The information being provided does not guarantee that a process based on this information will be reliable, or that Allegro has explored all of the possible failure modes. It is the customer's responsibility to do sufficient qualification testing of the final product to ensure that it is reliable and meets all design requirements.

Copies of this document are considered uncontrolled documents.

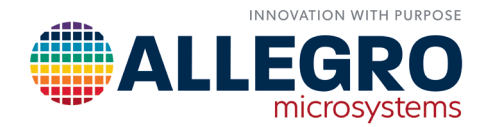